## 銘 傳 大 學

### 資訊工程學系

## 專題研究總審文件

本校一零七學年度 資訊工程學系

組員: 張力仁 、 楊承榆 ....

所提專題研究: ICMP 通訊協定模糊測試攻擊

指導教授:\_\_\_\_徐武孝\_\_\_\_\_

中華民國一零七年十二月十二日

### 摘要

隨著網路發展越來越蓬勃,網際網路資訊變得普及且透明化,個人資 訊也充斥在網路上,網路安全問題就變得更為重要。雖然網路已發展多年, 仍有許多我們尚未知曉網路漏洞,而有心人士會利用這些未知的漏洞去進 行網路攻擊,盜取資料或是勒索金錢。網路安全是現今一個很重要的議題, 也是每個使用人所應該要有的基本概念。

模糊測試的定義是在已知目標結果的情況下,透過送出非預期的資料, 並進行觀察是否會有預期外的狀況發生。本研究將以模糊測試技術來探討 ICMP協定中可能存在的漏洞,主要分為五個階段: (1)研讀ICMP協定的內 容並理解協定內容的傳輸方式與運作原理。(2)藉由程式撰寫去熟悉該如何 使用Socket。(3)利用所學的ICMP與Socket的知識去進行模糊測試中所需要 的ICMP欄位模組撰寫。(4)進行ICMP協定的模糊測試。(5)使用Wireshark 觀察模糊測試後的封包狀態。本次研究測試環境將於Ubuntu上執行,並以 Python作為撰寫程式的語言,我們的核心目標是利用模糊測試確認在ICMP 協定中是否存在著未發現的漏洞。

Ι

關鍵字: ICMP、模糊測試、網路安全

| 摘要                              |
|---------------------------------|
| 目錄                              |
| 圖目錄IV                           |
| 表目錄V                            |
| 第一章 緒論                          |
| 1.1 研究背景與動機                     |
| 1.2 研究目的                        |
| 第二章 文獻探討                        |
| 2.1模糊測試(FUZZ TESTING)2          |
| 2.2 Open Source Software - Fuzz |
| 2.3 PEACH FUZZER                |
| 第三章 研究方法                        |
| 3.1 ICMP協定說明4                   |
| 3.1.1 ICMP內容與功能                 |
| 3.1.2 ICMP封包格式與代表意義             |
| 3.1.3 ICMP類別與功能                 |
| 3.1.4 ICMP常用工具7                 |
| 3.2 模糊測試流程                      |
| 3.2.1 ICMP的欄位模組與測試資料            |
| 3.2.2 執行與觀測1(                   |

| 第四章 研究結果      |  |
|---------------|--|
| 4.1 檢驗內容      |  |
| 4.2 模糊測試的運行狀態 |  |
| 4.3 結果與分析     |  |
| 第五章 結論        |  |
| 第六章 參考文獻      |  |

# 圖目錄

| 圖3-1  | ICMP 類別與常見Type4                   |
|-------|-----------------------------------|
| 圖3-2  | ICMP封裝於IP中5                       |
| 圖3-3  | ICMP常見封包格式5                       |
| 圖3-4  | 錯誤訊息的封裝方式6                        |
| 圖3-5  | Ping執行結果7                         |
| 圖3-6  | Ping在Wireshark上狀態7                |
| 圖3-7  | Traceroute執行結果                    |
| 圖3-8  | Traceroute在Wireshark上狀態9          |
| 圖3-9  | 1 byte全部測試資料10                    |
| 圖3-10 | 模糊測試程式執行方式10                      |
| 圖3-11 | 程式執行狀態表11                         |
| 圖3-12 | 確認是否與指定測試資料吻合11                   |
| 圖3-13 | 模糊測試發送狀態12                        |
| 圖3-14 | Wireshark抓取程式送出的ICMP封包13          |
| 圖4-1  | 4 bytes的第一筆與最後一筆測試資料14            |
| 圖4-2  | 對照Wireshark的4 bytes第一筆資料封包是否正確15  |
| 圖4-3  | 對照Wireshark的4 bytes最後一筆資料封包是否正確15 |
| 圖4-4  | 模糊測試的運行方式16                       |
| 圖4-5  | 對Type欄位進行Fuzz16                   |
| 圖4-6  | Type 3 Code種類與意義18                |
| 圖4-7  | Type 5 Wireshark Gateway          |
| 圖4-8  | Pointer為0                         |

| 圖4-9  | Type13時間戳記數值             | 24 |
|-------|--------------------------|----|
| 圖4-10 | Type14時間戳記數值             | 24 |
| 圖4-11 | Request利用廣播送出            | 26 |
| 圖4-12 | Type 30 Wireshark上無法讀懂欄位 | 27 |
| 圖4-13 | Type 31 Wireshark上無法讀懂欄位 | 28 |
| 圖4-14 | Type 37 Wireshark上無法讀懂欄位 | 28 |
| 圖4-15 | Type 38 Wireshark上無法讀懂欄位 | 28 |
| 圖4-16 | Type 40 Wireshark上無法讀懂欄位 | 30 |
| 圖4-17 | Type 41 Wireshark上無法讀懂欄位 | 30 |
| 圖4-18 | Type 42 Wireshark上無法讀懂欄位 | 32 |
| 圖4-19 | Type 43 Wireshark上無法讀懂欄位 | 32 |
| 圖4-20 | Type 8完整測試               | 33 |
| 圖4-21 | Type 0完整測試               | 34 |

# 表目錄

| 表4-1  | Type 0、Type 8封包欄位 | . 17 |
|-------|-------------------|------|
| 表4-2  | Type 3封包欄位        | . 18 |
| 表4-3  | Type 4封包欄位        | . 19 |
| 表4-4  | Type 5封包欄位        | . 20 |
| 表4-5  | Type 10封包欄位       | . 21 |
| 表4-6  | Type 9封包欄位        | . 22 |
| 表4-7  | Type 11封包欄位       | . 22 |
| 表4-8  | Type 12封包欄位       | . 23 |
| 表4-9  | Type 13、14封包欄位    | . 24 |
| 表4-10 | Type 15、16封包欄位    | . 25 |
| 表4-11 | Type 17、18封包欄位    | . 25 |
| 表4-12 | Type 30封包欄位       | . 27 |
| 表4-13 | Type 31封包欄位       | . 27 |
| 表4-14 | Type 37封包欄位       | . 29 |
| 表4-15 | Type 38封包欄位       | . 29 |
| 表4-16 | Type 40封包欄位       | . 29 |
| 表4-17 | Type 41封包欄位       | . 30 |
| 表4-18 | Type 42封包欄位       | . 32 |
| 表4-19 | Type 43封包欄位       | . 32 |

### 第一章 緒論

#### 1.1 研究背景與動機

在這個資訊發達的年代,網路的普及性愈來愈高,為生活帶來的便利 也急遽提升,也因此網路的安全隱私也相對地受到考驗,上過電腦網路的 課程後,對網路的知識與了解有了近一步的認知,了解到一些網路上的攻 擊手段,例如常見的DDOS攻擊[1],或透過不同網路間的協定,對封包內容 進行修改,導致這個封包在接收端收到時,會導致系統當機等問題。在經 歷三年來的網路學程以及一些啟發性的自學,使我們對於網路安全議題有 了進一步的興趣,於是我們開始想要在資安議題上做更進一步探討與實 測。

從網路概論中,我們所學習到的OSI五層架構[2]中,IP(Internet Protocol) 是在課堂中最常聽見且重要的協定,IP協定屬於第三層(Network)架構中的 主要協定,在探討這層的時候,我們對於IP所附屬的ICMP(Internet Control Message Protocol)感到了興趣,因為我們常用的ping、traceroute指令都是屬 於ICMP協定,也曾在數年前看到國外的一篇文章,內文說明了一種網路攻 擊Death of Ping [3],透過改變封包內容,導致接收端將封包重組時,長度 會超過最大的處理範圍,讓接收端發生錯誤,引起了我們對ICMP的興趣。

#### 1.2 研究目的

ICMP協定是用於錯誤偵測及回報的機制,我們將對ICMP協定的內容進行理解,並且我們將針對ICMP協定使用模糊測試(fuzz testing),尋找在ICMP協定中可能存在的漏洞。

## 第二章 文獻探討

#### 2.1 模糊測試(Fuzz testing)

模糊測試[4] (fuzz testing) 是軟體測試中的一個重要的技術,核心思想 是藉由無效、非預期、隨機的資料輸入到測試目標中,並進行監視程式是 否發生如錯誤或崩潰的異常,以此發現可能的程式錯誤。模糊測試常用於 檢測軟體或電腦系統的安全漏洞。

「模糊測試」這個名詞最早由美國威斯康辛大學(University of Wisconsin)的巴頓·米勒(Barton Miller)於1988年提出。他們隨機自動生成檔案文件以及命令列,並透過這些隨機生成的物件連續性的快速輸入直到崩潰,藉此來測試Unix程式的可靠性。他們對測試發現的錯誤進行了系統的分析。此外,為了讓其他研究人員能夠對進行類似的研究實驗,他們還公開了原始碼,測試流程以及原始結果資料。

模糊測試工具主要分為兩類,突變測試(mutation-based)以及產生測 試(generation-based),突變測試主要是透過修改已經存在的資料去當作測 試資料,產生測試則是通過對程式進行建模來生成新的測試資料,而本次 使用的模糊測試軟體為產生測試。測試對象並不限定網路協定,文件格式、 滑鼠和鍵盤事件以及API呼叫序列等都可以進行測試。

2

#### 2.2 Open Source Software - Fuzz

OSS-Fuzz [5]是由Google透過GitHub所釋出的模糊測試專案。開放源碼 軟體(Open Source Software)是許多程式、網站或服務的骨幹,在最近的安全 事件顯示一些就算是經驗老道的開發人員也很難直接在程式碼上找到的錯 誤,於是Google為了提升穩定性,便產生了這套測試專案。

OSS-Fuzz結合了現代中的各種模糊測試技術及可延展的分散式執行來 讓通用的軟體架構更安全也更穩定。Google在釋出OSS-Fuzz的重點之一也 是希望推動模糊測試成為Open Source開發的標準程序之一,以確保重要 Open Source專案的安全性。

#### **2.3 Peach Fuzzer**

Peach [6]是由Michael Eddington等人所開發,是一個遵守MIT開源許可 證的模糊測試框架,Peach需要創建一個叫Peach Pits檔,該檔案定義了被模 糊測試資料中的結構、類型資訊和相互關係。最初的Peach採用Python語言 編寫,初版於2004年完成開發,並公佈於ph-neutral 0x7d4網站上。第二版發 佈於2007年夏天,是第一款綜合的開源Fuzzing工具。第三版發佈於2013年 初,這個版本放棄了之前的架構,從Python語言更改為使用C#語言,是一 個以Microsoft.NET為框架來實現的跨平台Fuzzing工具,為當前較為流行的 模糊測試工具之一。

## 第三章 研究方法

#### 3.1 ICMP 協定說明

#### 3.1.1 ICMP 內容與功能

Internet Control Message Protocol (ICMP) [7]其核心目的就是用來檢測 網路的連線狀態。圖3-1中為常見的ICMP類型,主要可分為錯誤回報訊息與 傳輸控制訊息,以錯誤回報訊息來說,當路由器傳輸資料後找不到下一個 應當傳輸的路由器,或資料超過存活時間後被丟棄時會需要一個訊息來告 知這些錯誤訊息;以傳輸控制訊息而言,藉由發送ICMP封包用以查詢目前 的網路狀態,ICMP協定的功能就是用來告知這些訊息。當發生錯誤時,ICMP 協定會如圖3-2將所發生的錯誤類型封裝在ICMP Data中,並藉由封裝在IP 中回傳給原本的發送端,這時發送端才會知道發生了什麼種類的錯誤。在 電腦中有些工具是利用ICMP協定所實行的,像是Ping [8] 和 Traceroute [9] 都是利用傳送封包來確認網路間的連線狀態。

| Category                   | type | Mean                   |
|----------------------------|------|------------------------|
|                            | 3    | 無法到達目的地                |
| 供把回知扣自                     | 4    | Router負載過量,來源端卻繼續發送訊息  |
| 錯誤凹報訊息<br>(error-reporting | 5    | 重新導向Router路徑           |
| message)                   | 11   | 封包逾時                   |
|                            | 12   | 參數錯誤                   |
|                            | 0    | 回應訊息封包                 |
| <b>詢問訊息</b>                | 8    | 請求訊息封包                 |
| (query message)            | 13   | 要求時間戳記封包,以計算Router時間差異 |
|                            | 14   | 回應要求的時間戳記封包            |

圖3-1 ICMP 類別與常見Type

| 1            | Frame Data |             |           |  |  |
|--------------|------------|-------------|-----------|--|--|
|              |            |             | IP Data   |  |  |
|              |            |             | ii Data   |  |  |
| Frame Header | IP Header  | ICMP Header | ICMP Data |  |  |

圖3-2 ICMP封裝於IP中

### 3.1.2 ICMP 封包格式與代表意義

ICMP協定的目的之一是用於檢測網路的連線狀況,在識別不同狀況時 會以類別(Type)進行區分再以代碼(Code)定義特定訊息產生的原因。ICMP 協定的類別非常的多,不同的類別有不同的代碼,也因此ICMP協定並不是 所有的封包格式都長得一樣,以常見的Type 0 (echo-reply)和Type 8 (echo-request)為例,封包內格式如圖3-3:

Type: 定義ICMP訊息的種類。

Code: 對Type欄位進行詳細說明。

Checksum:檢測封包是否錯誤,欄位起始值填為0後計算。

Identifier、Sequence Number:兩個欄位都是做辨識用,由來源端程式所 產生,請求封包送出後,目的端會將回應封包的Identifier和Sequence Number 欄位填入來源端的Identifier和Sequence Number欄位內容,以此識別請求封 包和回應封包是否為配對的。

|             | 8bits | 8bits    | 16bits          |  |  |
|-------------|-------|----------|-----------------|--|--|
| ICMP Header | Туре  | Code     | Checksum        |  |  |
| ICMP        | Ide   | entifier | Sequence Number |  |  |
| Data        | Data  |          |                 |  |  |

圖3-3 ICMP常見封包格式

#### 3.1.3 ICMP 類別與功能

ICMP協定中類別可分為錯誤回報訊息與傳輸控制訊息,這邊將以ICMP 中最常見的三個Type進行說明其運行方式。

錯誤回報訊息:ICMP其中一個重要的功能就是當發生錯誤的時候會進 行回報的動作,我們以Type 3,無法到達目的地(Destination unreachable)作 為例子,圖3-4為ICMP錯誤訊息的封包內容,當封包從來源端傳送到目的端 時無法被傳送時,這個封包就會被丟棄,此時主機或路由器會利用來源端 的IP位置回傳一個無法到達目的的錯誤訊息給原本的發送端。

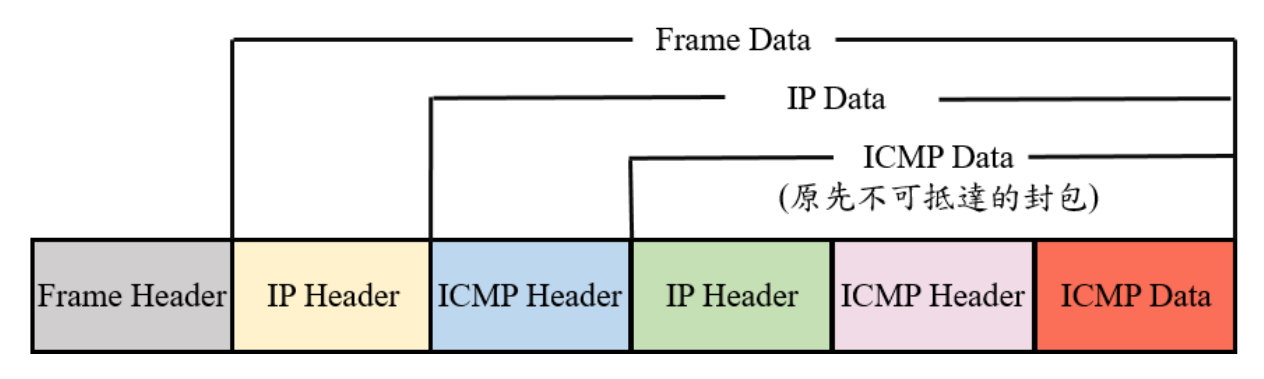

圖3-4 錯誤訊息的封裝方式

傳輸控制訊息:藉由詢問訊息,ICMP可以進行檢測某些網路問題,主要 的詢問訊息為要求與回應(echo request and reply),以及時間戳記要求與答覆 (Timestamp request and reply)。以Type 8與Type 0,請求與回覆作為例子, 目的端的路由器或主機送出回應要求的訊息給目的端,當目的端收到時, 應該給予一個答覆訊息,由此可以確立來源端與目的端之間是否可以建立 連線。

### 3.1.4 ICMP 常用工具

Ping:Ping指令為ICMP協定中的常用工具,用於測試IP協定是否能正 確地到達指定主機(目的端)。來源端主機傳送ICMP的請求訊息(Type:8 Code0)給目的主機,圖3-5可見,若目的地主機運作中,就回應一個ICMP 的回應訊息,圖3-6中為Ping在Wireshark上的擷取狀態,從來源端到目的端 共進行了三次的請求與回應,與CMD上的狀態一致。Ping有計算往返時間 (Round Trip Time)的功能,進行請求的時候,會將所需傳送時間填寫到Data 中,當封包返回時,Ping會將抵達時間減去出發時間,並獲得往返時間。

| C:\Users\B250M>ping 104.17.128.66                                                                                                    |
|----------------------------------------------------------------------------------------------------|
| Ping 104 17 128 66 (使用 32 位元组的資料)<br>可覆自 104.17.128.66: 位元組=32 時間=1ms TTL=54<br>可覆自 104.17.128.66: 位元組=32 時間=1ms TTL=54<br>可覆自 104.17.128.66: 位元組=32 時間=1ms TTL=54<br>可覆自 104.17.128.66: 位元組=32 時間=1ms TTL=54 |
| 104.17.128.66 的 Ping 統計資料:<br>封包: 已傳送 = 4,已收到 = 4,已遺失 = 0 (0% 遺失),<br>大約的來回時間 (毫秒):<br>最小值 = 1ms,最大值 = 1ms,平均 = 1ms                                                                                           |
| C:\Users\B250M>                                                                                                    |

圖3-5 Ping執行結果

| No. | Time            | Source        | Destination   | Protocol | Length Info    |           |            |                |                         |
|-----|-----------------|---------------|---------------|----------|----------------|-----------|------------|----------------|-------------------------|
| -+  | 16657 11.662535 | 172.16.98.2   | 104.17.128.66 | ICMP     | 74 Echo (ping  | request   | id=0x0001, | seq=485/58625, | ttl=128 (reply in 1665  |
| -   | 16658 11.664975 | 104.17.128.66 | 172.16.98.2   | ICMP     | 74 Echo (ping  | reply     | id=0x0001, | seq=485/58625, | ttl=54 (request in 166… |
|     | 17999 12.664362 | 172.16.98.2   | 104.17.128.66 | ICMP     | 74 Echo (ping  | ) request | id=0x0001, | seq=486/58881, | ttl=128 (reply in 1800  |
|     | 18000 12.666850 | 104.17.128.66 | 172.16.98.2   | ICMP     | 74 Echo (ping) | ) reply   | id=0x0001, | seq=486/58881, | ttl=54 (request in 179  |
|     | 19394 13.666040 | 172.16.98.2   | 104.17.128.66 | ICMP     | 74 Echo (ping  | ) request | id=0x0001, | seq=487/59137, | ttl=128 (reply in 1939  |
|     | 19395 13.668461 | 104.17.128.66 | 172.16.98.2   | ICMP     | 74 Echo (ping  | ) reply   | id=0x0001, | seq=487/59137, | ttl=54 (request in 193… |
|     | 20762 14.668122 | 172.16.98.2   | 104.17.128.66 | ICMP     | 74 Echo (ping  | ) request | id=0x0001, | seq=488/59393, | ttl=128 (reply in 2076… |
|     | 20763 14.670706 | 104.17.128.66 | 172.16.98.2   | ICMP     | 74 Echo (ping) | ) reply   | id=0x0001, | seq=488/59393, | ttl=54 (request in 207  |

圖3-6 Ping在Wireshark上狀態

Traceroute:Traceroute是一種路由器的追蹤工具,運作原理是利用 TTL(Time To Live)每經過一個路由器時都會遞減的特性。正常情況下,TTL 預設值是設為來源端與目的端間路由器數量的兩倍,以此確保TTL不會有數 值不足或是過多的情況,當TTL的數值為一時,下一個路由器收到後,TTL 變為零,並回傳連線逾時。Traceroute利用TTL為零時會有回傳連線逾時的 特性,使用UDP(User Datagram Protocol)發送一個TTL為一的封包給下一個 路由器(第一個路由器為電腦的default gateway),當路由器收到後,會回傳 連線逾時,並且記錄下RTT,圖3-7可看到經過每一個路由,Traceroute會重 複三次此步驟,藉此可以獲得一個更好的RTT平均值,當需要到經過更遠處 的路由時,TTL會多加上一,讓前一個路由器能夠轉送此訊息,而讓下一個 路由能夠丟棄封包並傳回逾時訊息,這個步驟會重複至抵達目的地。圖3-8 為Traceroute在Wireshark上的狀態,可以看到TTL在一開始直接設為一,經 過三次請求回應後,下一個TTL就會變成二,以此進行下一個路由器的確 認。

| C:\Use                                                | rs∖B                | 250M>                                              | trad                                       | cert                                                               | 104.1                                       | 17.1                                         | 28.66                                                                                                    |
|-------------------------------------------------------|---------------------|----------------------------------------------------|--------------------------------------------|--------------------------------------------------------------------|---------------------------------------------|----------------------------------------------|----------------------------------------------------------------------------------------------------|
| 在上限                                                   | 30                  | 個躍點                                                | 點上漢                                        | 追蹤                                                                 | 104.1                                       | 17.1                                         | 28.66 的路由                                                                                                    |
| 1<br>2<br>3<br>4<br>5<br>6<br>7<br>8<br>9<br>10<br>11 | 2<br><1<br>11311321 | ns<br>ns<br>ns<br>ns<br>ns<br>ns<br>ns<br>ns<br>ns | 2<br><1<br>1<br>7<br>2<br>1<br>2<br>2<br>1 | 200<br>200<br>200<br>200<br>200<br>200<br>200<br>200<br>200<br>200 | 2<br><1<br><1<br>6<br>3<br>1<br>2<br>2<br>1 | ms<br>ms ms ms<br>ms ms ms<br>ms ms<br>ms ms | 172.16.98.254<br>172.17.254.253<br>h254.s98.ts.hinet.net [168.95.98.254]<br>tyfo-3302.hinet.net [168.95.23.170]<br>tyfo-3015.hinet.net [220.128.8.198]<br>tpdt-3011.hinet.net [220.128.8.2]<br>r4209-s2.hinet.net [220.128.7.205]<br>203-75-228-5.HINET-IP.hinet.net [203.75.228.5]<br>LYR.66.chief.net.tw [223.26.66.66]<br>78-85-21-113-static.chief.net.tw [113.21.85.78]<br>104.17.128.66 |
| 追蹤完/<br>C:\Usei                                       | 戓。<br>rs\B          | 250M>                                              |                                            |                                                                    |                                             |                                              |                                                                                                    |

圖 3-7 Traceroute 執行結果

| No | . Time          | Source        | Destination   | Protocol | Length Info                                                                  |
|----|-----------------|---------------|---------------|----------|------------------------------------------------------------------------------|
|    | 16663 11.794325 | 172.16.98.2   | 104.17.128.66 | ICMP     | 106 Echo (ping) request id=0x0001, seq=490/59905, ttl=1 (no response found!) |
|    | 16664 11.796766 | 172.16.98.254 | 172.16.98.2   | ICMP     | 70 Time-to-live exceeded (Time to live exceeded in transit)                  |
|    | 16665 11.797066 | 172.16.98.2   | 104.17.128.66 | ICMP     | 106 Echo (ping) request id=0x0001, seq=491/60161, ttl=1 (no response found!) |
|    | 16666 11.799094 | 172.16.98.254 | 172.16.98.2   | ICMP     | 70 Time-to-live exceeded (Time to live exceeded in transit)                  |
|    | 16667 11.799394 | 172.16.98.2   | 104.17.128.66 | ICMP     | 106 Echo (ping) request id=0x0001, seq=492/60417, ttl=1 (no response found!) |
|    | 16668 11.801441 | 172.16.98.254 | 172.16.98.2   | ICMP     | 70 Time-to-live exceeded (Time to live exceeded in transit)                  |
|    | 16674 11.805116 | 172.16.98.254 | 172.16.98.2   | ICMP     | 70 Destination unreachable (Communication administratively filtered)         |
|    | 17980 13.304901 | 172.16.98.254 | 172.16.98.2   | ICMP     | 70 Destination unreachable (Communication administratively filtered)         |
|    | 20796 14.805425 | 172.16.98.254 | 172.16.98.2   | ICMP     | 70 Destination unreachable (Communication administratively filtered)         |
|    | 23985 17.302679 | 172.16.98.2   | 104.17.128.66 | ICMP     | 106 Echo (ping) request id=0x0001, seq=493/60673, ttl=2 (no response found!) |

圖3-8 Traceroute在Wireshark上狀態

#### 3.2 模糊測試流程

本節中將說明模糊測試的流程,並藉由Wireshark進行觀察與分析。

#### 3.2.1 ICMP 的欄位模組與測試資料

當我們要對ICMP的欄位進行模糊測試時我們必須要理解ICMP的封包 欄位,每一種不同的ICMP的Type可能會有不同的欄位,我們要撰寫出這些 欄位的相應模組,並將我們要測試的數值寫入測試欄位中。

ICMP中不同的欄位所佔的長度都不同,在寫入要測試的資料時,我們 會依照不同的測試欄位給予不同的測試資料(pattern),舉例來說,當我們要 對Type 8中的Code欄位進行測試時,考慮到Code欄位的長度為1 byte,我們 所產生出來的測試值長度必須要為1 byte。

如圖3-9可看到1 byte的測試資料從\x00到\xff總共256筆,我們在需要用 到1byte的測試資料時會選擇把全部的測試資料跑完,但是當用到2 bytes以 上的欄位時,要將全部資料測完所需準備的資料是非常巨量的,以4 bytes 的例子來說,就會有256的4次方(4294967296筆)種資料,龐大的資料量會導 致在進行測試的時候非常沒有效率,而且Wireshark在進行這種巨量的資料 截取時,往往會因為截取的封包過多而導致程式崩潰,所以我們在進行2 bytes以上的模糊測試時,會藉由隨機亂數產生一定數量的資料去測試。

| '\x00' | '\x01' | '\x02' | '\x03' | '\x04' | '\x05' | '\x06' | '\x07' | '\x08' | '\x09' | '\x0a' | '\x0b' | '\x0c' | '\x0d' | '\x0e' | '\x0f' | '\x10' | '\xll' | '\x12' | '\x13' | '\xl4' | '\x15' |
|--------|--------|--------|--------|--------|--------|--------|--------|--------|--------|--------|--------|--------|--------|--------|--------|--------|--------|--------|--------|--------|--------|
| '\x16' | '\x17' | '\x18' | '\x19' | '\xla' | '\x1b' | '\x1c' | '\x1d' | '\xle' | '\xlf' | '\x20' | '\x21' | '\x22' | '\x23' | '\x24' | '\x25' | '\x26' | '\x27' | '\x28' | '\x29' | '\x2a' | '\x2b' |
| '\x2c' | '\x2d' | '\x2e' | '\x2f' | '\x30' | '\x31' | '\x32' | '\x33' | '\x34' | '\x35' | '\x36' | '\x37' | '\x38' | '\x39' | '\x3a' | '\x3b' | '\x3c' | '\x3d' | '\x3e' | '\x3f' | '\x40' | '\x41' |
| '\x42' | '\x43' | '\x44' | '\x45' | '\x46' | '\x47' | '\x48' | '\x49' | '\x4a' | '\x4b' | '\x4c' | '\x4d' | '\x4e' | '\x4f' | '\x50' | '\x51' | '\x52' | '\x53' | '\x54' | '\x55' | '\x56' | '\x57' |
| '\x58' | '\x59' | '\x5a' | '\x5b' | '\x5c' | '\x5d' | '\x5e' | '\x5f' | '\x60' | '\x61' | '\x62' | '\x63' | '\x64' | '\x65' | '\x66' | '\x67' | '\x68' | '\x69' | '\x6a' | '\x6b' | '\хбс' | '\x6d' |
| '\xбe' | '\x6f' | '\x70' | '\x71' | '\x72' | '\x73' | '\x74' | '\x75' | '\x76' | '\x77' | '\x78' | '\x79' | '\x7a' | '\x7b' | '\x7c' | '\x7d' | '\x7e' | '\x7f' | '\x80' | '\x81' | '\x82' | '\x83' |
| '\x84' | '\x85' | '\x86' | '\x87' | '\x88' | '\x89' | '\x8a' | '\x8b' | '\x8c' | '\x8d' | '\x8e' | '\x8f' | '\x90' | '\x91' | '\x92' | '\x93' | '\x94' | '\x95' | '\x96' | '\x97' | '\x98' | '\x99' |
| '\x9a' | '\x9b' | '\x9c' | '\x9d' | '\x9e' | '\x9f' | '\xa0' | '\xal' | '\xa2' | '\xa3' | '\xa4' | '\xa5' | '\xa6' | '\xa7' | '\xa8' | '\xa9' | '\xaa' | '\xab' | '\xac' | '\xad' | '\xae' | '\xaf' |
| '\xb0' | '\xb1' | '\xb2' | '\xb3' | '\xb4' | '\xb5' | '\xb6' | '\xb7' | '\xb8' | '\xb9' | '\xba' | '\xbb' | '\xbc' | '\xbd' | '\xbe' | '\xbf' | '\xc0' | '\xc1' | '\xc2' | '\xc3' | '\xc4' | '\xc5' |
| '\xc6' | '\xc7' | '\xc8' | '\xc9' | '\xca' | '\xcb' | '\xcc' | '\xcd' | '\xce' | '\xcf' | '\xd0' | '\xd1' | '\xd2' | '\xd3' | '\xd4' | '\xd5' | '\xd6' | '\xd7' | '\xd8' | '\xd9' | '\xda' | '\xdb' |
| '\xdc' | '\xdd' | '\xde' | '\xdf' | '\xeO' | '\xel' | '\xe2' | '\xe3' | '\xe4' | '\xe5' | '\xe6' | '\xe7' | '\xe8' | '\xe9' | '\xea' | '\xeb' | '\xec' | '\xed' | '\xee' | '\xef' | '\xf0' | '\xfl' |
| '\xf2' | '\xf3' | '\xf4' | '\xf5' | '\xf6' | '\xf7' | '\xf8' | '\xf9' | '\xfa' | '\xfb' | '\xfc' | '\xfd' | '\xfe' | '\xff' |        |        |        |        |        |        |        |        |
|        |        |        |        |        |        |        |        |        |        |        |        |        |        |        |        |        |        |        |        |        |        |

#### 圖3-9 1 byte全部測試資料

### 3.2.2 執行與觀測

當建立好要測試的ICMP模組與測試資料後,我們會利用虛擬機在 Ubuntu的環境下執行模糊測試的程式,選擇在Ubuntu的環境下執行程式有 兩個原因,首先是我們在進行OS課程時因為課程需求而接觸了此系統,對 此系統的操作比較熟悉,其次是在此系統的環境下相比Windows系統較為乾 淨,Windows上使用Wireshark可能會因為背景系統運作而產生許的封包, 在進行觀測上會比較容易受到干擾。如圖3-10所見,執行程式時我們會用 python進行Fuzz檔的編譯,接著我們會打上要測試的協定以及目標IP。

#### root@ub0421:/media/sf\_shareinub/11月1/1.9# python onFuzz.py icmp 172.20.10.4

#### 圖3-10 模糊測試程式執行方式

開始執行程式後,圖3-11中可以看到程式會列出所用的IP Version、發送端IP(src\_ip)、目的地IP(dst\_ip)、發送端實體位置(src\_mac)以及網路遮罩 (netmask),往下為本次所要進行模糊測試的檔案,圖3-12是檔案所在的資料 夾,可與執行狀態進行核對,在預設的資料夾中會找到我們指定測試的檔案。

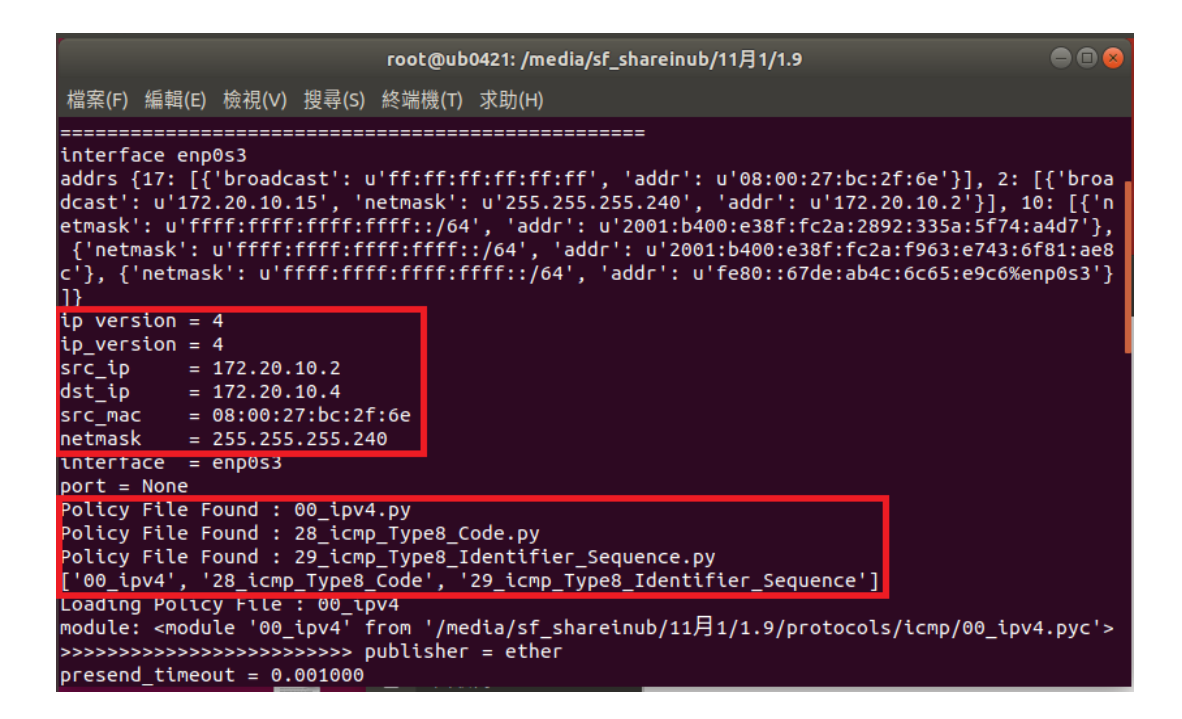

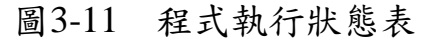

| 📕   🛃 📜 🖛   icmp                                      |                                        |                                 |                      |        |         | - | ×   |
|-------------------------------------------------------|----------------------------------------|---------------------------------|----------------------|--------|---------|---|-----|
| 檔案 常用 共用                                              | 檢視                                     |                                 |                      |        |         |   | ~ ? |
| $\leftarrow \rightarrow \checkmark \uparrow   > $ sha | reinub > 11月1 > 1.9 > protocols > icmp |                                 |                      | ~ Ū    | 搜尋 icmp |   | Q   |
| > 📌 快速存取                                              | 名稱 ^                                   | 修改日期                            | 類型                   | 大小     |         |   |     |
| > 💪 OneDrive                                          | ptn                                    | 2018/11/13 下午<br>2017/8/2 上午 07 | 檔案資料夾<br>Puthon File | 6 KP   | 3       |   |     |
| ▽ _■ 本機                                               |                                        | 2018/11/2 下午 0                  | Compiled Python      | 5 KE   | 3       |   |     |
| > 🖡 下載                                                | ] 1byte_fuzz.ptn                       | 2018/11/18 下午                   | PTN 檔案               | 2 KE   | 3       |   |     |
| > 🕅 文件                                                | 2byte_fuzz.ptn                         | 2018/11/18 下午                   | PTN 檔案               | 704 KE | 3       |   |     |
|                                                       | 3byte_fuzz.ptn                         | 2018/11/29下午…                   | PTN 檔案               | 74 KE  | 3       |   |     |
| 、 📕 卓面                                                | 4byte_fuzz.ptn                         | 2018/11/29 下午                   | PTN 檔案               | 372 KE | 3       |   |     |
|                                                       | 28_icmp_Type8_Code.py                  | 2018/10/29 上午                   | Python File          | 3 KE   | 3       |   |     |
|                                                       | 28_icmp_Type8_Code.pyc                 | 2018/12/5 下午 1                  | Compiled Python      | 2 KE   | 3       |   |     |
|                                                       | 29_icmp_Type8_Identifier_Sequence.py   | 2018/10/29 上午                   | Python File          | 3 KE   | 3       |   |     |
| > 🐛 本磯幽蝶 (C:)                                         | 29_icmp_Type8_Identifier_Sequence.pyc  | 2018/12/5 下午 1                  | Compiled Python      | 2 KE   | 3       |   |     |
| > 🧫 Data (D:)                                         | 🛃 icmp_ping.py                         | 2017/8/2 上午 07                  | Python File          | 5 KE   | 3       |   |     |
| > 🥩 網路                                                | 🛃 icmp_ping.pyc                        | 2018/11/2 下午 0                  | Compiled Python      | 5 KE   | 3       |   |     |
| 、 ●▲ 家田群組                                             |                                        |                                 |                      |        |         |   |     |
|                                                       |                                        |                                 |                      |        |         |   |     |
|                                                       |                                        |                                 |                      |        |         |   |     |
|                                                       |                                        |                                 |                      |        |         |   |     |
|                                                       |                                        |                                 |                      |        |         |   |     |
|                                                       |                                        |                                 |                      |        |         |   |     |
|                                                       |                                        |                                 |                      |        |         |   |     |
|                                                       |                                        |                                 |                      |        |         |   |     |
|                                                       |                                        |                                 |                      |        |         |   |     |
|                                                       |                                        |                                 |                      |        |         |   |     |
|                                                       |                                        |                                 |                      |        |         |   |     |
| 13 個項目                                                |                                        |                                 |                      |        |         |   |     |

#### 圖3-12 確認是否與指定測試資料吻合

程式開始執行後,從圖3-13中可以看到目前正在對哪一個欄位模組進行 模糊測試,總共需要執行多少測試資料以及目前測了多少筆測試資料,同 時,觀察已經開啟的Wireshark可看到圖3-14中的樣子,大量的ICMP封包正 在被擷取,可以說明模糊測試程式正在進行ICMP封包的輸送。

| root@ub0421: /                                                                                                    | /media/sf_shareinub/11月1/1.9 🛛 🔵 🗏 😣                   |
|----------------------------------------------------------------------------------------------------|--------------------------------------------------------|
| ,<br>檔案(F) 編輯(E) 檢視(V) 搜尋(S) 終端機(T) 求助(                                                                                           | н)                                                     |
| <pre>module: <module '29_icmp_type8_identifie<="" td=""><td>r_Sequence' from '/media/sf_shareinub/11月1/1.9/pr</td></module></pre> | r_Sequence' from '/media/sf_shareinub/11月1/1.9/pr      |
| at 0x7fb85fd57550>, ext info: {'dst mac                                                                                           | ': 'ff:ff:ff:ff:ff:ff:, 'passwd': None, 'basic aut     |
| h': 'Authorization: Basic Tm9uZTp0b25l\r                                                                                          | \n', 'netmask': u'255.255.255.240', 'sub_module':      |
| None, 'account': None, 'src_addr': u'172                                                                                          | .20.10.2', 'dst_addr': '172.20.10.4', 'dst_port':      |
| surrent fuzz policy : -> 28 icmp Type8                                                                                            | 27:DC:27:00'}<br>Code Generating 20256 of total cases. |
| self.sleep time: 0.05                                                                                                    |                                                        |
| currently, fuzzing 145 of 20256 patterns                                                                                          | , remain processing time = 0:34:49.553011              |
| <pre>current fuzz policy : -&gt; 29_icmp_Type8_</pre>                                                                             | Identifier_Sequence, Generating 20256 of total cas     |
| es.<br>self.sleep time: 0.05                                                                                                    |                                                        |
| currently, fuzzing 287 of 20256 patterns                                                                                          | , remain processing time = 0:34:52.491603              |
| currently, fuzzing 431 of 20256 patterns                                                                                          | , emain processing time = 0:34:34.388875               |
| currently, fuzzing 575 of 20256 patterns                                                                                          | , emain processing time = 0:34:18.908134               |
| currently fuzzing 860 of 20256 patterns                                                                                           | $r_{\text{remain processing time}} = 0:34:13.034400$   |
| currently, fuzzing 1004 of 20256 pattern                                                                                          | s, remain processing time = 0:33:39.958344             |
| currently, fuzzing 1148 of 20256 pattern                                                                                          | s, remain processing time = 0:33:23.492908             |
| currently, fuzzing 1292 of 20256 pattern                                                                                          | s, remain processing time = 0:33:07.635804             |
| currently, fuzzing 1430 of 20250 pattern                                                                                          | s, remain processing time = 0:32:51.338540             |
| currently, fuzzing 1724 of 20256 pattern                                                                                          | s, remain processing time = 0:32:20.133612             |
|                                                                                                    |                                                        |

圖3-13 模糊測試發送狀態

| 📕 T8small. | pcapng                   |                          |                                     |           |                    |        | - 0                                                                           | ×     |
|------------|--------------------------|--------------------------|-------------------------------------|-----------|--------------------|--------|-------------------------------------------------------------------------------|-------|
| File Edit  | View Go Cap              | ture Analyze             | Statistics Telephony Wireless Tools | s Help    |                    |        |                                                                               |       |
| 🛋 🔳 🙇      | 0 📙 🛅 🗙 🕻                | १ 🗢 🔿                    | 警 🗿 🎍 其 📃 @, Q, @, 🎚                |           |                    |        |                                                                               |       |
| Apply a d: | isplay filter … «Ctrl-/> |                          |                                     |           |                    |        | Expression                                                                    | •   + |
| No.        | Time                     | Source                   | Destination                         | Protocol  | Length Info        |        |                                                                               | ^     |
| 37198      | 964.415932171            | 172.20.10.               | 2 172.20.10.4                       | ICMP      | 48 Echo (ping) re  | equest | id=0x53f7, seq=12208/45103, ttl=64 (reply                                     |       |
| 37199      | 964.416405483            | 172.20.10.               | 4 172.20.10.2                       | ICMP      | 62 Echo (ping) re  | eply   | id=0x53f7, seq=12208/45103, ttl=128 (reque                                    |       |
| 37200      | 964.467786477            | 172.20.10.               | 2 172.20.10.4                       | ICMP      | 236 Echo (ping) re | equest | id=0x7409, seq=256/1, ttl=64 (reply in 372                                    |       |
| 37201      | 964.468230075            | 172.20.10.               | 4 172.20.10.2                       | ICMP      | 236 Echo (ping) re | eply   | id=0x7409, seq=256/1, ttl=128 (request in                                     |       |
| 37202      | 964.519199281            | 172.20.10.               | 2 172.20.10.4                       | ICMP      | 48 Echo (ping) re  | equest | id=0xe477, seq=58836/54501, ttl=64 (reply                                     |       |
| 37203      | 964.519497195            | 172.20.10.               | 4 172.20.10.2                       | ICMP      | 62 Echo (ping) re  | eply   | id=0xe477, seq=58836/54501, ttl=128 (reque                                    |       |
| 37204      | 964.571281326            | 172.20.10.               | 2 172.20.10.4                       | ICMP      | 236 Echo (ping) re | equest | id=0x7409, seq=256/1, ttl=64 (reply in 372                                    |       |
| 37205      | 964.571747980            | 172.20.10.               | 4 172.20.10.2                       | ICMP      | 236 Echo (ping) re | eply   | id=0x7409, seq=256/1, ttl=128 (request in                                     |       |
| 37206      | 964.623319955            | 172.20.10.               | 2 172.20.10.4                       | ICMP      | 48 Echo (ping) re  | equest | id=0xd1a0, seq=36941/19856, tt1=64 (reply                                     |       |
| 37207      | 964.623809510            | 172.20.10.               | 4 172.20.10.2                       | ICMP      | 62 Echo (ping) re  | eply   | id=0xd1a0, seq=36941/19856, tt1=128 (reque                                    |       |
| 37208      | 964.676273078            | 172.20.10.               | 2 172.20.10.4                       | ICMP      | 236 Echo (ping) re | equest | id=0x7409, seq=256/1, ttl=64 (reply in 372                                    |       |
| 37209      | 964.676709913            | 172.20.10.               | 4 172.20.10.2                       | ICMP      | 236 Echo (ping) re | eply   | id=0x7409, seq=256/1, ttl=128 (request in                                     |       |
| 37210      | 964.728382946            | 172.20.10.               | 2 1/2.20.10.4                       | ICMP      | 48 Echo (ping) re  | equest | id=0x1c62, seq=29990/9845, ttl=64 (reply i                                    |       |
| 3/211      | 964./2892599/            | 1/2.20.10.               | 4 1/2.20.10.2                       | TCMP      | 62 Echo (ping) re  | eply   | id=0x1c62, seq=29990/9845, tt1=128 (reques                                    |       |
| 3/212      | 964.780656799            | 1/2.20.10.               | 2 1/2.20.10.4                       | TCMP      | 236 Echo (ping) re | equest | id=0x/409, seq=256/1, ttl=64 (reply in 3/2                                    |       |
| 3/213      | 964./810308/8            | 1/2.20.10.               | 4 1/2.20.10.2                       | ICMP      | 236 Echo (ping) re | eply   | id=0x/409, seq=256/1, ttl=128 (request in                                     | ~     |
| > Frame    | 1: 236 bytes c           | on wire (188             | 8 bits), 236 bytes captured (1      | 1888 bits | ) on interface 0   |        |                                                                               |       |
| > Linux    | cooked capture           | e - 1                    |                                     |           |                    |        |                                                                               |       |
| > Intern   | et Protocol Ve           | ersion 4, Sr             | c: 172.20.10.2, Dst: 172.20.10      | 9.4       |                    |        |                                                                               |       |
| > Intern   | et Control Mes           | sage Protoc              | ol                                  |           |                    |        |                                                                               |       |
|            |                          |                          |                                     |           |                    |        |                                                                               |       |
|            |                          |                          |                                     |           |                    |        |                                                                               |       |
|            |                          |                          |                                     |           |                    |        |                                                                               |       |
|            |                          |                          |                                     |           |                    |        |                                                                               |       |
|            |                          |                          |                                     |           |                    |        |                                                                               |       |
|            |                          |                          |                                     |           |                    |        |                                                                               |       |
|            |                          |                          |                                     |           |                    |        |                                                                               |       |
|            |                          |                          |                                     |           |                    |        |                                                                               |       |
|            |                          |                          |                                     |           |                    |        |                                                                               |       |
|            |                          |                          |                                     |           |                    |        |                                                                               |       |
|            |                          |                          |                                     |           |                    |        |                                                                               |       |
|            |                          |                          |                                     |           |                    |        |                                                                               | _     |
| 0000 00    | 0 04 00 01 00            | 06 08 00 2<br>-0 40 00 4 | / bc 2+ 6e 00 00 08 00              | './n      |                    |        |                                                                               | ^     |
| 0010 4     | - 14 0a 04 02 00         | C940004<br>0087317       | 0 01 00 29 ac 14 0a 02 E            | .@. @.m)  | ····<br>% \        |        |                                                                               |       |
| 0020 a     | UA U4 U0                 | 00 07 JI /               | + 05 01 00 25 et t5 5t              |           |                    |        |                                                                               | ~     |
| 🔵 🎽 TS     | Ismall                   |                          |                                     |           |                    | F      | ackets: 81575 · Displayed: 81575 (100.0%) · Load time: 0:1.115    Profile: De | fault |

圖3-14 Wireshark抓取程式送出的ICMP封包

## 第四章 研究結果

#### 4.1 檢驗內容

當模糊測試程式跑完所有的測試資料後,由於我們所輸入的測試資料 是依順序進行模糊測試的,所以我們可以利用Wireshark上的封包內容進行 檢驗我們所輸送的測試內容是否有達到我們原本的預期。我們以Type 8的 Identifier、Sequence Number欄位為例,Identifier、Sequence Number為4bytes 長度,我們將進行隨機亂數生成多筆測試資料,圖4-1為其中一組4byte的隨 機亂數,頭尾的數值分別為"\x4f\xd5\x9c\x69"和"\xdd\x24\xf7\xb8",圖4-2與 圖4-3中分別為從Wireshark所觀測到的第一筆與最後一筆送出的測試資料, 可以看到送出的數值與我們的測試資料頭尾是相同的,藉由這種檢驗方式 我們可以確認這些模糊測試的傳輸資料是否跟我們所預期的相同。

| 開啟(O) ▼                                                                                                    | <b>4byt</b> o<br>sf_shareinub /media/sf_sha | <b>e_fuzz.ptn</b><br>ireinub/11月1/1.9/protocols/icmp | 儲存(S  | ) =   |      |
|----------------------------------------------------------------------------------------------------|---------------------------------------------|------------------------------------------------------|-------|-------|------|
| <pre>'\x4f\xd5\x9c\x69' '\xe5\xd3\xf1\x46' '\x1f\x0f\xfd\xd4' '\x1f\x0f\xfd\xd4' '\x4b\x2f\xb0\xdc' '\xe8\x4a\xaa\x25' '\x6a\x5a\xd0\x90' '\x5e\x05\x31\xf3'</pre> | 第一筆資料                                       |                                                      |       |       |      |
| •<br>'\xbf\x94\x38\x3c'                                                                                                    |                                             |                                                      |       |       |      |
| <pre>'\x6f\x39\x10\x33' '\x7c\xd1\x9d\xc5' '\xe7\xdf\xc0\x4d' '\x73\xff\x16\x24' '\xed\x9d\xb4bb\xbe' '\x93\x27\xa6\x1e' '\x23\xef\x19\x76' '\x6b\xb4'</pre>       | <b>最後一筆資料</b>                               |                                                      |       |       |      |
|                                                                                                    | TAL TRU                                     | 純文字 ▼ Tab 寛度:8 ▼                                     | 第1列,第 | 育1字 · | ▼ 插入 |

#### 圖4-1 4 bytes的第一筆與最後一筆測試資料

| > Frame 1031: 48 bytes on wire (384 bits), 48 bytes captured (384 bits) on interface 0 |                                                                                  |  |  |  |  |  |
|----------------------------------------------------------------------------------------|----------------------------------------------------------------------------------|--|--|--|--|--|
| Linux cooked capture                                                                   |                                                                                  |  |  |  |  |  |
| > Internet Protocol Version 4, Src: 172.20.10.2, Dst: 172.20.10.4                      |                                                                                  |  |  |  |  |  |
| ✓ Internet Control Message Protocol                                                    |                                                                                  |  |  |  |  |  |
| Type: 8 (Echo (ping) request)                                                          |                                                                                  |  |  |  |  |  |
| Code: 0                                                                                |                                                                                  |  |  |  |  |  |
| Checksum: 0x0bc1 [correct]                                                             |                                                                                  |  |  |  |  |  |
| [Checksum Status: Good]                                                                |                                                                                  |  |  |  |  |  |
| Identifier (BE): 20437 (0x4fd5)                                                        |                                                                                  |  |  |  |  |  |
| Identifier (LE): 54607 (0xd54f)                                                        |                                                                                  |  |  |  |  |  |
| Sequence number (BE): 40041 (0x9c69)                                                   |                                                                                  |  |  |  |  |  |
| Sequence number (LE): 27036 (0x699c)                                                   |                                                                                  |  |  |  |  |  |
| [Response frame: 1032]                                                                 |                                                                                  |  |  |  |  |  |
|                                                                                        |                                                                                  |  |  |  |  |  |
|                                                                                        |                                                                                  |  |  |  |  |  |
|                                                                                        |                                                                                  |  |  |  |  |  |
| 0000 00 04 00 01 00 06 08 00 27 bc 2f 6e 00 00 08 00                                   |                                                                                  |  |  |  |  |  |
| 0010 46 00 00 20 db ae 40 00 40 01 5d fb ac 14 0a 02 F@. @.]                           |                                                                                  |  |  |  |  |  |
| 0020 ac 14 0a 04 94 04 00 00 08 00 0b c1 4f d5 9c 69                                   |                                                                                  |  |  |  |  |  |
| O 7 Identifier (hig endian representation) (comp ident). 2 bytes                       | Packets: 81575 • Displayed: 81575 (100.0%) • Load time: 0:1.115 Profile: Default |  |  |  |  |  |
|                                                                                        |                                                                                  |  |  |  |  |  |

#### 圖4-2 對照Wireshark的4 bytes第一筆資料封包是否正確

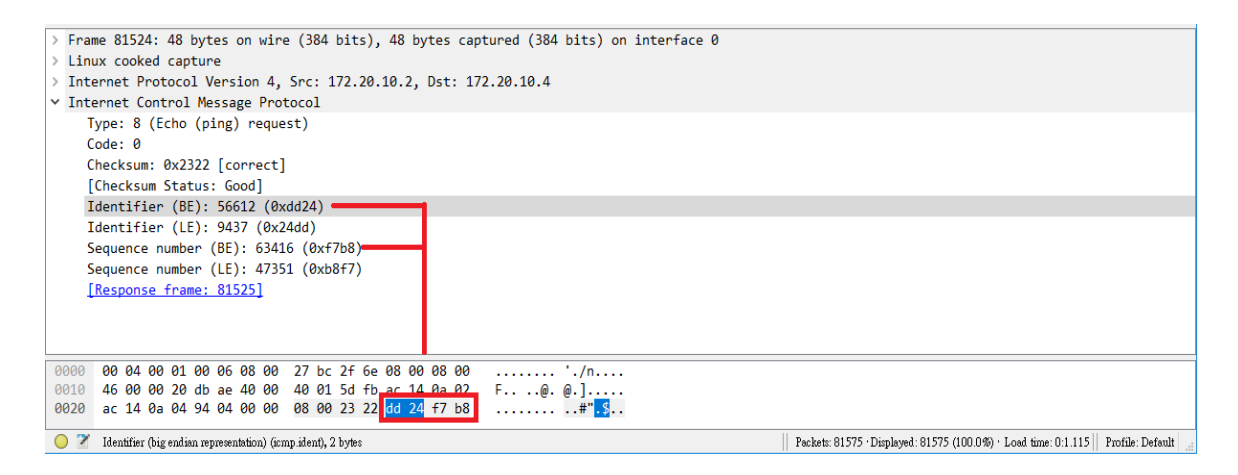

圖4-3 對照Wireshark的4 bytes最後一筆資料封包是否正確

### 4.2 模糊測試的運行狀態

圖4-4為對Type 8的Code欄位進行模糊測試後Wireshark的片段擷取,可 以看到27號封包為我們所試圖送出的ICMP封包,由於Type 8的狀態為進行 請求(Request),因此在發送完後28號封包會進行回應(Reply)的動作,這邊 為我們進行模糊測試所送出的請求回應封包,每當輸送完模糊測試的封包 後,模糊測試程式會送出一個檢測封包,這些封包在ICMP協定上會判定為 正確且無誤的請求回應封包,藉由這些檢測封包我們可以判定每次發送完 模糊測試封包後,後續的伺服器有無異常,如果出現異常,後續的ICMP封 包可能就無法得到回應,此時就可以知道是否出現漏洞。

| N | . Time         | Source      | Destination | Protocol | Length Info             |                                            |     | -        |
|---|----------------|-------------|-------------|----------|-------------------------|--------------------------------------------|-----|----------|
|   | 22 0.516429505 | 172.20.10.4 | 172.20.10.2 | ICMP     | 236 Echo (ping) reply   | id=0x7409, seq=256/1, ttl=128 (request in  |     |          |
|   | 23 0.568154726 | 172.20.10.2 | 172.20.10.4 | ICMP     | 48 Echo (ping) request  | id=0x0200, seq=8448/33, ttl=64 (no respons |     |          |
|   | 24 0.568663466 | 172.20.10.4 | 172.20.10.2 | ICMP     | 62 Echo (ping) reply    | id=0x0200, seq=8448/33, ttl=128            |     |          |
|   | 25 0.620588444 | 172.20.10.2 | 172.20.10.4 | ICMP     | 236 Echo (ping) request | id=0x7409, seq=256/1, ttl=64 (reply in 26) |     |          |
|   | 26 0.620933897 | 172.20.10.4 | 172.20.10.2 | ICMP     | 236 Echo (ping) reply   | id=0x7409, seq=256/1, ttl=128 (request in  |     |          |
|   | 27 0.672255162 | 172.20.10.2 | 172.20.10.4 | ICMP     | 48 Echo (ping) request  | id=0x0200, seq=8448/33, ttl=64 (no respons | 1., | 山北加山上之州  |
|   | 28 0.672803031 | 172.20.10.4 | 172.20.10.2 | ICMP     | 62 Echo (ping) reply    | id=0x0200, seq=8448/33, ttl=128            | 艾   | 5出的测试頁科  |
| - | 29 0.724449381 | 172.20.10.2 | 172.20.10.4 | ICMP     | 236 Echo (ping) request | id=0x7409, seq=256/1, ttl=64 (reply in 30) | 1   |          |
| - | 30 0.724881516 | 172.20.10.4 | 172.20.10.2 | ICMP     | 236 Echo (ping) reply   | id=0x7409, seq=256/1, ttl=128 (request in  | I   | 上 確的檢測封包 |
|   | 31 0.776325163 | 172.20.10.2 | 172.20.10.4 | ICMP     | 48 Echo (ping) request  | id=0x0200, seq=8448/33, ttl=64 (no respons | Τ.  |          |
|   | 32 0.776814229 | 172.20.10.4 | 172.20.10.2 | ICMP     | 62 Echo (ping) reply    | id=0x0200, seq=8448/33, ttl=128            |     |          |
|   | 33 0.828149535 | 172.20.10.2 | 172.20.10.4 | ICMP     | 236 Echo (ping) request | id=0x7409, seq=256/1, ttl=64 (reply in 34) |     |          |
|   | 34 0.828345345 | 172.20.10.4 | 172.20.10.2 | ICMP     | 236 Echo (ping) reply   | id=0x7409, seq=256/1, ttl=128 (request in  |     |          |
|   | 35 0.878818131 | 172.20.10.2 | 172.20.10.4 | ICMP     | 48 Echo (ping) request  | id=0x0200, seq=8448/33, ttl=64 (no respons |     |          |
|   | 36 0.879028792 | 172.20.10.4 | 172.20.10.2 | ICMP     | 62 Echo (ping) reply    | id=0x0200, seq=8448/33, ttl=128            |     |          |
|   | 37 0.930340450 | 172.20.10.2 | 172.20.10.4 | ICMP     | 236 Echo (ping) request | id=0x7409, seg=256/1, ttl=64 (reply in 38) |     |          |

圖4-4 模糊測試的運行方式

#### 4.3 結果與分析

我們將進行模糊測試過後結果分析,每個Type的功能與目的都不同, 圖4-5為對Type欄位進行模糊測試後的Wireshark狀態,可看到每個Type欄位 的目的性,但其中也有一些例外,如Type 1、Type 2及其他一些Type在協定 中為被保留的,在Wireshark中的狀態顯示為Reserved,他們並沒有任何意義, 而在Wireshark中Unknown ICMP(obsolete or malformed)被判定為未知的 ICMP封包,有些可能在RFC文件中有紀錄或呈現保留狀態,但是Wireshark 並沒有更新到最新的狀態,所以它會不知道這個Type是否存在。

| No. | Time           | Source      | Destination | Protocol | Length Info                                                         |
|-----|----------------|-------------|-------------|----------|---------------------------------------------------------------------|
|     | 14 7.277110500 | 172.20.10.2 | 172.20.10.4 | ICMP     | 236 Echo (ping) request id=0xb610, seq=256/1, ttl=64 (reply in 15)  |
| -   | 15 7.277266771 | 172.20.10.4 | 172.20.10.2 | ICMP     | 236 Echo (ping) reply id=0xb610, seq=256/1, ttl=128 (request in 14) |
|     | 16 7.329011735 | 172.20.10.2 | 172.20.10.4 | ICMP     | 48 Echo (ping) reply id=0x0200, seq=8448/33, ttl=64                 |
|     | 17 7.381292391 | 172.20.10.2 | 172.20.10.4 | ICMP     | 236 Echo (ping) request id=0xb610, seq=256/1, ttl=64 (reply in 18)  |
|     | 18 7.381694071 | 172.20.10.4 | 172.20.10.2 | ICMP     | 236 Echo (ping) reply id=0xb610, seq=256/1, ttl=128 (request in 17) |
|     | 19 7.433005564 | 172.20.10.2 | 172.20.10.4 | ICMP     | 48 Reserved                                                         |
|     | 20 7.484912370 | 172.20.10.2 | 172.20.10.4 | ICMP     | 236 Echo (ping) request id=0xb610, seq=256/1, ttl=64 (reply in 21)  |
|     | 21 7.485334308 | 172.20.10.4 | 172.20.10.2 | ICMP     | 236 Echo (ping) reply id=0xb610, seq=256/1, ttl=128 (request in 20) |
|     | 22 7.537310761 | 172.20.10.2 | 172.20.10.4 | ICMP     | 48 Reserved                                                         |
|     | 23 7.589207263 | 172.20.10.2 | 172.20.10.4 | ICMP     | 236 Echo (ping) request id=0xb610, seq=256/1, ttl=64 (reply in 24)  |
|     | 24 7.589402387 | 172.20.10.4 | 172.20.10.2 | ICMP     | 236 Echo (ping) reply id=0xb610, seq=256/1, ttl=128 (request in 23) |
|     | 25 7.641446320 | 172.20.10.2 | 172.20.10.4 | ICMP     | 48 Destination unreachable (Network unreachable)                    |
|     | 26 7.693460120 | 172.20.10.2 | 172.20.10.4 | ICMP     | 236 Echo (ping) request id=0xb610, seq=256/1, ttl=64 (reply in 27)  |
|     | 27 7.693876675 | 172.20.10.4 | 172.20.10.2 | ICMP     | 236 Echo (ping) reply id=0xb610, seq=256/1, ttl=128 (request in 26) |
|     | 28 7.744747758 | 172.20.10.2 | 172.20.10.4 | ICMP     | 48 Source quench (flow control)                                     |
|     | 29 7.796675407 | 172.20.10.2 | 172.20.10.4 | ICMP     | 236 Echo (ping) request id=0xb610, seq=256/1, ttl=64 (reply in 30)  |
|     | 30 7.796866705 | 172.20.10.4 | 172.20.10.2 | ICMP     | 236 Echo (ping) reply id=0xb610, seq=256/1, ttl=128 (request in 29) |
|     | 31 7.848852101 | 172.20.10.2 | 172.20.10.4 | ICMP     | 48 Redirect (Redirect for network)[Malformed Packet]                |
|     | 32 7.901242625 | 172.20.10.2 | 172.20.10.4 | ICMP     | 236 Echo (ping) request id=0xb610, seq=256/1, ttl=64 (reply in 33)  |
|     | 33 7.901712308 | 172.20.10.4 | 172.20.10.2 | ICMP     | 236 Echo (ping) reply id=0xb610, seq=256/1, ttl=128 (request in 32) |
|     | 34 7.953093734 | 172.20.10.2 | 172.20.10.4 | ICMP     | 48 Alternate host address (Alternate address for host)              |
|     | 35 8.006212086 | 172.20.10.2 | 172.20.10.4 | ICMP     | 236 Echo (ping) request id=0xb610, seq=256/1, ttl=64 (reply in 36)  |
|     | 36 8.006649385 | 172.20.10.4 | 172.20.10.2 | ICMP     | 236 Echo (ping) reply id=0xb610, seq=256/1, ttl=128 (request in 35) |
|     | 37 8.058406806 | 172.20.10.2 | 172.20.10.4 | ICMP     | 48 Unknown ICMP (obsolete or malformed?)                            |
|     | 38 8.110067192 | 172.20.10.2 | 172.20.10.4 | ICMP     | 236 Echo (ping) request id=0xb610, seq=256/1, ttl=64 (reply in 39)  |
|     | 39 8.110225226 | 172.20.10.4 | 172.20.10.2 | ICMP     | 236 Echo (ping) reply id=0xb610, seq=256/1, ttl=128 (request in 38) |

圖4-5 對Type欄位進行Fuzz

以下我們將用模糊測試完的Type來進行分析。

Type 8 (Echo Request)與Type 0 (Echo Reply),是一種詢問訊息,Code 只有0,表4-1為Type 8與Type 0的封包欄位,我們將對Code與Identifier、 Sequence Number欄位進行模糊測試,Type 8將對目的端進行請求回應,已 確定來源端與目的端間是否連通,若來源端與目的地是可以連通的,每次 送出封包後,都會從目的地傳回一個回應封包,Code欄位已經全部測試過, 並沒有出現錯誤,Identifier、Sequence Number也已經分別進行測試,並沒 有出現錯誤。

| Туре | Code   | Checksum        |
|------|--------|-----------------|
| Iden | tifier | Sequence Number |

表4-1 Type 0、Type 8封包欄位

Type 3 (Destination Unreachable),是一個錯誤回報訊息,如圖4-6,Code 共有15種,用於表示目的地無法到達,表4-2為Type 3的封包欄位,我們將 對Code與Unused欄位進行模糊測試,當Router或主機進行封包的運送後,發 現封包無法到達下一個地點,隨即將封包進行丟除的動作,並將回傳一個 無法到達目的地的錯誤訊息回去,裡面會包覆著原本進行傳輸的IP封包以及 ICMP的請求封包,Type 3並沒有Identifier、Sequence Number欄位,取而代 之的是Unused,為一個4 bytes的欄位,作為保留欄位並且必須要為0,當未 來有需要的話會進行擴展功能,Internet Header + 64 bits of Original Data Datagram代表原本進行請求但被捨棄的IP及ICMP封包。

| Туре                                                | Code | Checksum |  |  |  |
|-----------------------------------------------------|------|----------|--|--|--|
| Unused                                              |      |          |  |  |  |
| Internet Header + 64 bits of Original Data Datagram |      |          |  |  |  |

表4-2 Type 3封包欄位

| Code | Mean                                                               |
|------|--------------------------------------------------------------------|
| 0    | Network Unreachable                                                |
| 1    | Host Unreachable                                                   |
| 2    | Protocol Unreachable                                               |
| 3    | Port Unreachable                                                   |
| 4    | Fragmentation Needed and DF set                                    |
| 5    | Source Route Failed                                                |
| 6    | Destination network unknown                                        |
| 7    | Destination host unknown                                           |
| 8    | Source host isolated                                               |
| 9    | Communication with destination network administratively prohibited |
| 10   | Communication with destination host administraively prohibited     |
| 11   | Network unreachable for type of service                            |
| 12   | host unreachable for type of service                               |
| 13   | Communication Administratively Prohibited                          |
| 14   | Host Precedence Violation                                          |
| 15   | Precedence cutoff in effect                                        |

圖4-6 Type 3 Code種類與意義

Type 4 (Source Quench),是一個錯誤回報訊息,Code只有0,表4-3為 Type4的封包欄位,我們主要對Code與Unused欄位進行模糊測試,當路由器 負載時,用來遏止來源繼續發送訊息,其功能主要是用來作為IP流量控制和 壅塞控制的一種方法。

| Туре                                                | Code | Checksum |
|-----------------------------------------------------|------|----------|
| Unused                                              |      |          |
| Internet Header + 64 bits of Original Data Datagram |      |          |

表4-3 Type 4封包欄位

Type 5 (Redirect), 是一種錯誤回報訊息, Code 有 0、1、2、3, 分別為 Redirect Datagram for the Network (or subnet)、Redirect Datagram for the Host、 Redirect Datagram for the Type of Service and Network、Redirect Datagram for the Type of Service and Host, 表 4-4 為 Type 5 封包欄位,功能為用來回報重 新導向路由的路徑, Type 5 與其他的錯誤訊息不同的是路由器並沒有收到 的資料進行丟棄的動作, 而是將它傳送到正確的路由器, 也就是圖 4-7 中的 Gateway Address 欄位。

| Туре                                                | Code | Checksum |
|-----------------------------------------------------|------|----------|
| Gateway Internet Address                            |      |          |
| Internet Header + 64 bits of Original Data Datagram |      |          |

表4-4 Type 5封包欄位

| ><br>> | Frame 3: 76 bytes on wire (608 bits), 76 bytes captured (608 bits)        |
|--------|---------------------------------------------------------------------------|
| >      | Internet Protocol Version 4, Src: 127.0.0.1, Dst: 127.0.0.1               |
| ~      | Internet Control Message Protocol                                         |
|        | Type: 5 (Redirect)                                                        |
|        | Code: 0 (Redirect for network)                                            |
|        | Checksum: 0x227f [correct]                                                |
|        | [Cheekeum Statuer Ceed]                                                   |
|        | Gateway address: 10.123.0.3                                               |
|        | Incernet Protocol Version 4, Src: 10.1.2.2, Dst: 1.1.1.1                  |
|        | ✓ Internet Control Message Protocol                                       |
|        | Type: 8 (Echo (ping) request)                                             |
|        | Code: 0                                                                   |
|        | Checksum: 0xc601 [unverified] [in ICMP error packet]                      |
|        | [Checksum Status: Unverified]                                             |
|        | Identifier (BE): 1 (0x0001)                                               |
|        | Identifier (LE): $256 (0x0100)$                                           |
|        | Sequence number (BE): $0$ (0x0100)                                        |
|        | Sequence number (LE), $\theta$ ( $\theta x \theta \theta \theta \theta$ ) |
|        | Sequence number (LE): 0 (0X0000)                                          |

圖4-7 Type 5 Wireshark Gateway

Type 10 (Router Solicitation)與Type 9 (Router Advertisement), 是一種詢 問訊息, Type 10 Code只有0, Type 9 Code有0、16,分別為Normal router advertisement、Does not Router common traffic,表4-5為Type 10欄位圖,表 4-6為Type 9欄位圖,來源端主機一開始會對發出RS的廣播請求Router,當 Router接收到來源端主機的請求後,Router會藉由來源端主機的IP進行RA的 廣播去進行回應的動作,在Type 10欄位部分,Reserved為保留欄位,並不 具有任何功能,Type 9欄位部分,Num Addrs代表Router進行廣播的數量, Addr Entry Size代表每個Router地址中的訊息(32 bit的訊息量),Lifetime代表 Router進行廣播時可存在的最大秒數,Router Address代表進行廣播的Router 位址,Preference Level代表回傳給來源端主機後會被進行承認的等級,回傳 Router的等級越高,越容易被來源端主機認可。

| Туре     | Code | Checksum |
|----------|------|----------|
| Reserved |      |          |

表4-5 Type 10封包欄位

| Туре                | Code            | Checksum |
|---------------------|-----------------|----------|
| Num Addrs           | Addr Entry Size | Lifetime |
| Router Address[1]   |                 |          |
| Preference Level[1] |                 |          |
| Router Address[2]   |                 |          |
| Preference Level[2] |                 |          |
|                     |                 |          |
|                     |                 |          |

表4-6 Type 9封包欄位

Type 11 (Time Exceeded),是一種錯誤回報訊息,Code有0跟1,分別為 time to live exceeded in transit 與 fragment reassembly time exceeded,表4-7 為Type 11的封包欄位,我們主要對Code與Unused欄位進行模糊測試,功能 為當封包在傳送中逾時被被丟棄後進行告知的動作。

| Туре                                                | Code | Checksum |
|-----------------------------------------------------|------|----------|
| Unused                                              |      |          |
| Internet Header + 64 bits of Original Data Datagram |      |          |

表4-7 Type 11封包欄位

Type 12 (Parameter Problem on a Datagram), 是一種錯誤回報訊息, Code 有0、1、2,分別為Pointer indicates the error、Missing a Required Option、Bad Length,表4-8為Type 12的封包欄位,當路由器或目的地主機發現Datagram 的任何欄位有定義不清楚的或數值不見的情況,這個封包就會被丟掉,並 且送出一個錯誤訊息回傳送端,其中Pointer為指標,如圖4-8所見,若指標 為0,代表檢測到錯誤。

| Туре                                                | Code   | Checksum |
|-----------------------------------------------------|--------|----------|
| Pointer                                             | Unused |          |
| Internet Header + 64 bits of Original Data Datagram |        |          |

表4-8 Type 12封包欄位

```
> Internet Protocol Version 4, Src: 127.0.0.1, Dst: 127.0.0.1

> Internet Control Message Protocol

Type: 12 (Parameter problem)

Code: 0 (Pointer indicates the error)

Checksum: 0x25fd [correct]

[Checksum Status: Good]

Pointer: 0

> Internet Protocol Version 4, Src: 10.1.2.2, Dst: 1.1.1.1

> Internet Control Message Protocol
```

圖4-8 Pointer為0

Type 13 (Timestamp Request)與Type 14 (Timestamp Reply),是一種詢問 訊息,只有Code0,Type 13功能為要求對方送出時間訊息,用以計算路由 時間的差異,而Type14是用於回應Type13用,表4-9為Type 13與14的封包欄 位,可以看到除了基礎欄位以外還多了Originate Timestamp、Receive Timestamp、Transmit Timestamp,分別記錄出發時的起始時間、接收時的時 間以及傳送的所耗費的時間,我們將對Code與Identifier、Sequence Number、 Originate Timestamp、Receive Timestamp、Transmit Timestamp欄位進行模糊 測試,如圖4-9可以看到時間來源端的要將送出時的國際標準時間填入 Originate Timestamp的欄位中,而另外兩個則是填為0,當目的端收到請求 後,如圖4-10,會將另外兩個時間戳記欄位填上數值。

| Туре                | Code | Checksum        |
|---------------------|------|-----------------|
| Identifier          |      | Sequence Number |
| Originate Timestamp |      |                 |
| Receive Timestamp   |      |                 |
| Transmit Timestamp  |      |                 |

表4-9 Type 13、14封包欄位

Originate timestamp: 16131062 (4 hours, 28 minutes, 51.062 seconds after midnight UTC) Receive timestamp: 0 (0 seconds after midnight UTC) Transmit timestamp: 0 (0 seconds after midnight UTC)

圖4-9 Type 13時間戳記數值

Originate timestamp: 16131062 (4 hours, 28 minutes, 51.062 seconds after midnight UTC) Receive timestamp: 26169576 (7 hours, 16 minutes, 9.576 seconds after midnight UTC) Transmit timestamp: 26169576 (7 hours, 16 minutes, 9.576 seconds after midnight UTC)

圖4-10 Type 14時間戳記數值

Type 15 (Information Request)與Type 16 (Information Reply),是一種詢 問訊息,只有Code 0,表4-10為Type 15與Type 16的封包欄位,在RARP (Reverse Address Resolution Protocol)協定應用前,此訊息用於在開機時取 得網路訊息,當來源端想知道某個主機的IP時,可以透過Type 15與Type 16 進行訊息請求回應。

| Туре | Code   | Checksum        |
|------|--------|-----------------|
| Iden | tifier | Sequence Number |

表4-10 Type 15、16封包欄位

Type 17 (Address Mask Request)與Type 18 (Address Mask Reply), 是一 種詢問訊息,只有Code 0, Type 17是用來查詢子網路的Mask, Type18用於 回應Type 17,表4-11為Type 17與Type 18的封包欄位,當我們想知道某個子 網路遮罩時(Mask),可由來源端發出一個Type 17的請求gateway,若該 gateway無反應,如圖4-11可以利用廣播的方式將此訊息送出,等待gateway 的回應。

| Туре         | Code | Checksum        |
|--------------|------|-----------------|
| Identifier   |      | Sequence Number |
| Address Mask |      |                 |

表4-11 Type 17、18封包欄位

```
> Frame 9: 52 bytes on wire (416 bits), 52 bytes captured (416
> Linux cooked capture
> Internet Protocol Version 4, Src: 127.0.0.1, Dst: 127.0.0.1
> Internet Control Message Protocol
Type: 17 (Address mask request)
Code: 2
Checksum: 0xeefd [correct]
[Checksum Status: Good]
Identifier (BE): 0 (0x0000)
Identifier (LE): 0 (0x0000)
Sequence number (BE): 0 (0x0000)
Sequence number (LE): 0 (0x0000)
Address Mask: 0.0.0
```

圖4-11 Request利用廣播送出

Type 30 (Traceroute),是一種詢問訊息,現今的Traceroute多半仍是以 TTL去計算,運行原理是因為使用IP的option所附加的資訊去進行追蹤,表 4-12為Type 30的封包欄位,但是如圖4-12所視,在Wireshark中並無法被讀 取大部分的欄位,ID Number代表從IP option中提取的號碼,並不是IP Header 中的ID, Unused代表未使用的被保留欄位,Outbound Hop Count為從IP option中提取的跳站數,代表所需經過Router數量,Return Count為從IP option 中提取的返回數量,代表從Router中所返回的次數,Output Link Speed代表 以發送與返回次數的每秒連結數率,若無法確定這個值,其值預設應為0, Output Link MTU代表發送與返回的最大傳輸單元。

| Туре               | Code | Checksum         |
|--------------------|------|------------------|
| ID Number          |      | Unused           |
| Outbound Hop Count |      | Return Hop Count |
| Output Link Speed  |      |                  |
| Output Link MTU    |      |                  |

表4-12 Type 30封包欄位

```
> Internet Protocol Version 4, Src: 127.0.0.1, Dst: 127.0.0.1
> Internet Control Message Protocol
    Type: 30 (Traceroute)
    Code: 0
    Checksum: 0xe1ff [correct]
    [Checksum Status: Good]
```

圖4-12 Type 30 Wireshark上無法讀懂欄位

Type 31 (Datagram Conversion Error),一種錯誤訊息,表4-13為Type 31 的封包欄位,但是如圖4-13所視,在Wireshark中並無法被讀取大部分的欄位,當Datagram在網路層無法被有效的轉換時,就會發出這樣的錯誤訊息, Pointer to problem area會指出錯誤部分是從哪邊開始出錯, Copy of datagram that could not be converted 會把錯誤部分的Datagram放到這個欄位。

| Туре                                         | Code | Checksum |
|----------------------------------------------|------|----------|
| Pointer to problem area                      |      |          |
| Copy of datagram that could not be converted |      |          |

表4-13 Type 31封包欄位

> Internet Protocol Version 4, Src: 172.20.10.2, Dst: 172.20.10.4
> Internet Control Message Protocol
 Type: 31 (Datagram Conversion Error)
 Code: 0
 Checksum: 0xe0ff [correct]
 [Checksum Status: Good]

圖4-13 Type 31 Wireshark上無法讀懂欄位

Type 37 (Domain Name Request)與Type 38 (Domain Name Reply), 是一 種詢問訊息,表4-14為Type 37的封包欄位,表4-15為Type 38的封包欄位, 但是如圖4-14與圖4-15所視,在Wireshark中並無法被讀取大部分的欄位,功 能是藉由Type 37進行單播或廣播的請求回應,當目的地IP收到請求後,會 藉由Type 38回應一個Domain Name給來源端IP,Time-To-Live代表封包可存 活的時間,Names代表所要求的Domain Name,長度由Datagram的長度決定, 若沒有Domain Name(長度為0),則回覆不存在Domain Name,當有多個 Domain Name被回應時,應該把這些Domain Name都列出來,不符合MTU 的Domain Name也不會被進行回應的動作。

```
> Internet Protocol Version 4, Src: 127.0.0.1, Dst: 127.0.0.1

> Internet Control Message Protocol

    Type: 37 (Domain Name Request)

    Code: 0

    Checksum: 0xdaff [correct]

    [Checksum Status: Good]
```

圖4-14 Type 37 Wireshark上無法讀懂欄位

```
> Internet Protocol Version 4, Src: 172.20.10.2, Dst: 172.20.10.4
> Internet Control Message Protocol
    Type: 38 (Domain Name Reply)
    Code: 0
    Checksum: 0xd9bf [correct]
    [Checksum Status: Good]
```

圖4-15 Type 38 Wireshark上無法讀懂欄位

| Туре | Code   | Checksum        |  |  |  |  |  |
|------|--------|-----------------|--|--|--|--|--|
| Iden | tifier | Sequence Number |  |  |  |  |  |

表4-14 Type 37封包欄位

| Туре  | Code         | Checksum        |  |  |  |  |  |  |  |  |
|-------|--------------|-----------------|--|--|--|--|--|--|--|--|
| Iden  | tifier       | Sequence Number |  |  |  |  |  |  |  |  |
|       | Time-To-Live |                 |  |  |  |  |  |  |  |  |
| Names |              |                 |  |  |  |  |  |  |  |  |

表4-15 Type 38封包欄位

Type 40 (Photuris),是一種錯誤訊息,Code有0、1、2、3、4、5,表4-16 為Type 40的封包欄位,但是如圖4-16所視,在Wireshark中並無法被讀取大 部分的欄位,本訊息的功能用於指出AH及ESP安全協議的錯誤,Reserved 代表保留欄位,未來有可能被作為擴充功能,但目前無用並強制填為0, Pointer代表IP中違規的SPI(Security Parameters Index),若SPI不存在,該欄位 應填為0,Original Internet Headers + 64 bits of payload代表原始所送出的IP Header以及前8 bytes payload的資料。

| Туре                                           | Code  | Checksum |  |  |  |  |  |  |
|------------------------------------------------|-------|----------|--|--|--|--|--|--|
| Rese                                           | erved | Pointer  |  |  |  |  |  |  |
| Original Internet Headers + 64 bits of payload |       |          |  |  |  |  |  |  |

表4-16 Type 40封包欄位

```
> Internet Protocol Version 4, Src: 172.20.10.2, Dst: 172.20.10.4

> Internet Control Message Protocol

   Type: 40 (Photuris)

   Code: 0 (Bad SPI)

   Checksum: 0x09fd [correct]

   [Checksum Status: Good]
```

圖4-16 Type 40 Wireshark上無法讀懂欄位

Type 41 (ICMP messages utilized by experimental mobility protocols such as Seamoby),表4-17為Type 41的封包欄位,但是如圖4-17所視,在Wireshark 中並無法被讀取大部分的欄位,Type 41主要在說明IANA(網路指派機構)用 來測試一些新功能的協定,其目的旨在對Candidate Access Router Discovery (CARD) Protocol 與 Context Transfer Protocol (CXTP)這兩個協定是被設計 去加速無線網路到Router之間的切換速度,欄位部分,Subtype用於識別 experimental mobility protocols,Reserved代表一個未定義的擴充欄位,除非 實驗有特別定義,否則都是設值為0,Options作為experimental mobility protocols所定義的內容事項。

| Туре    | Code     | Checksum |  |  |  |  |  |  |  |
|---------|----------|----------|--|--|--|--|--|--|--|
| Subtype | Reserved |          |  |  |  |  |  |  |  |
| Options |          |          |  |  |  |  |  |  |  |

表4-17 Type 41封包欄位

```
> Internet Protocol Version 4, Src: 172.20.10.2, Dst: 172.20.10.4
> Internet Control Message Protocol
Type: 41 (Experimental mobility protocols)
Code: 0
Checksum: 0xd6ff [correct]
[Checksum Status: Good]
```

圖4-17 Type 41 Wireshark上無法讀懂欄位

Type 42 (Extended Echo Request)與Type 43 (Extended Echo Reply) 是一 種詢問訊息,表4-18為Type 42的封包欄位,表4-19為Type 42的封包欄位, 但是如圖4-18與圖4-19所視,在Wireshark中並無法被讀取大部分的欄位,從 本地接口(Interface)發送Extended Echo Request (探测接口),送至Proxy接口, Proxy Interface會停留在Proxy節點(Node),當Proxy Interface收到ICMP的 Extended Echo Request時, Proxy Node會建立好控制程序, 若Proxy Node可 以進行存取,Proxy節點會確認被探測接口的狀態,並回傳一個Extended Echo Reply, 並表示被探測接口的狀態, 在Type42中, Reserved代表著保留 欄位,L代表local的意思,若被探測接口位在Proxy節點上進行設置L-bits的 動作,若被探測接口直接連結到Proxy節點上則此欄位進行清除的動作, ICMP Extension這個欄位會對被探測的接口進行標記(Identifies), Type 43中, 若code不為0,則State欄位要設為0且收到時要被忽略,Res這個欄位必須要 被填為0且回傳收到時會被忽略,若Code欄位為0且被探測接口在proxy節點 上, probed要是進行活動的狀態的話則A-bit成立, 否則A-bit欄位被清除, 在A-bit成立的前提下,若使用IPv4則4的欄位成立(4-bit),並且另一個欄位 則會被捨棄掉(6),相反的IPv6也是如此。

RFC 8335[10]中講述著一種PROBE的網路診斷工具,它的功能與Ping 一樣可以作為查詢探測接口狀態的工具,不同點在於,它並不需要雙向連 結(bidirectional connectivity),但是它需要Probed和代理(Proxy)的雙向連結, Proxy可以與Probed Interface在同一節點(Node)上,也可位於與探測接口直接 連結的接點。

31

| Туре           | Code   | Checksum        |          |   |  |  |  |  |  |  |
|----------------|--------|-----------------|----------|---|--|--|--|--|--|--|
| Iden           | tifier | Sequence Number | Reserved | L |  |  |  |  |  |  |
| ICMP Extension |        |                 |          |   |  |  |  |  |  |  |

#### 表4-18 Type 42封包欄位

| Туре | Code   | Checksum       |       |     |   |   |   |  |  |
|------|--------|----------------|-------|-----|---|---|---|--|--|
| Iden | tifier | SequenceNumber | State | Res | A | 4 | 6 |  |  |

表4-19 Type 43封包欄位

```
> Internet Protocol Version 4, Src: 172.20.10.2, Dst: 172.20.10.4
> Internet Control Message Protocol
    Type: 42 (Unknown ICMP (obsolete or malformed?))
    Code: 0
    Checksum: 0xd5ff [correct]
    [Checksum Status: Good]
```

圖4-18 Type 42 Wireshark上無法讀懂欄位

> Internet Protocol Version 4, Src: 172.20.10.2, Dst: 172.20.10.4 > Internet Control Message Protocol Type: 43 (Unknown ICMP (obsolete or malformed?)) Code: 0 Checksum: 0xd4ff [correct] [Checksum Status: Good]

圖4-19 Type 43 Wireshark上無法讀懂欄位

從Type 0到Type 43中,我們將所有可以進行模糊測試的欄位都測試了一 遍,但是並沒能夠找出存在的漏洞,於是我們決定對最常見的Type 8與Type 0再次進行測試,與之前不同的是,這次我們將輸入所有可能存在的測試資 料進行測試,藉此來驗證ICMP協定到底有無漏洞。

圖 4-20 與圖 4-21 分 別 為 Type 8 與 Type 0 中 所 有 進 行 模 糊 測 試 後 Wireshark的pcapng檔, Type 8 的總抓取封包數為528614, Type 0 的總抓取封 包數為401136, 兩個 Type 大概都送出了13萬筆測資,所有的測試資料都跑 完以後,模糊測試程式並沒有跑出找出漏洞的訊息,表示我們所測試的協 定是安全無漏洞的。

|                         | 2 🛛 📘 🗋 🗙                                                                                            | 🙆 । ९ 👄 👄 🖀 🗿                       | 🛓 📃 🗨 ૨, ૨, 🕅                                                   |                 |           |
|-------------------------|----------------------------------------------------------------------------------------------------|-------------------------------------|-----------------------------------------------------------------|-----------------|-----------|
| Apply Apply             | y a display filter … <ctrl< td=""><td>-/&gt;</td><td></td><td>Express</td><td>sion…   +</td></ctrl<> | -/>                                 |                                                                 | Express         | sion…   + |
| No.                     | Time                                                                                                 | Source                              | Destination                                                     | Protocol Length | In 🔨      |
|                         | 7 3.40285102                                                                                         | 9 172.20.10.2                       | 172.20.10.4                                                     | ICMP 236        | E         |
|                         | 8 3.40300458                                                                                         | 9 172.20.10.4                       | 172.20.10.2                                                     | ICMP 236        | E         |
|                         | 9 3.45467375                                                                                         | 2 172.20.10.2                       | 172.20.10.4                                                     | ICMP 48         | E         |
|                         | 10 3.45506275                                                                                        | 1 172.20.10.4                       | 172.20.10.2                                                     | ICMP 62         | E¢        |
|                         | 11 3.50699414                                                                                        | 2 172.20.10.2                       | 172.20.10.4                                                     | ICMP 236        | E 🗸 🗸     |
| <                       |                                                                                                    |                                     |                                                                 |                 | >         |
| > Lir<br>> Int<br>> Int | ternet Control                                                                                       | Version 6, Src:<br>Message Protocol | fe80::67de:ab4c:6c65:e9c6, E<br>v6                              | ost: ff02::2    |           |
| 0000                    | 00 04 00 01 0                                                                                        | 00 06 08 00 27 b                    | c 2† 6e 00 00 86 dd 🛛 ·····                                     | ·· '·/n···      |           |
|                         |                                                                                                    |                                     |                                                                 |                 |           |
| 0010                    | 60 07 56 2f 0                                                                                        | 00 08 3a ff fe 8                    | 0 00 00 00 00 00 00 `·V/···                                     |                 |           |
| 0010                    | 60 07 56 2f 0<br>67 de ab 4c 0                                                                       | 00083aff fe8<br>5665e9c6ff0         | 0 00 00 00 00 00 00 00 ··V/···<br>2 00 00 00 00 00 00 00 g··Lle |                 |           |

圖4-20 Type 8完整測試

|     |            | 1        |            | 1      | 1                                                                                                    | ک (    |           | ₹ ♦   | •           |       | <u> </u> | •    |          |      | € (     |          | <b>\</b> ] | T                                            |
|-----|------------|----------|------------|--------|----------------------------------------------------------------------------------------------------|--------|-----------|-------|-------------|-------|----------|------|----------|------|---------|----------|------------|----------------------------------------------|
| A   | .pply a    | a disp   | lay fi     | lter • | <c< td=""><td>trl-/&gt;</td><td></td><td></td><td></td><td></td><td></td><td></td><td></td><td></td><td></td><td></td><td></td><td>🔁 🔹 Expression 🚥</td></c<> | trl-/> |           |       |             |       |          |      |          |      |         |          |            | 🔁 🔹 Expression 🚥                             |
| No. |            |          | Time       | 9      |                                                                                                    |        | S         | ource |             |       |          |      |          | Des  | stinat: | ion      |            | Protocol Length Ir                           |
|     |            | 4        | 5.6        | 842    | 531                                                                                                    | 44     | 1         | 72.   | 20.         | 10.2  |          |      |          | 17   | 2.2     | 0.1      | 0.4        | ICMP 236 E                                   |
|     |            | 5        | 5.6        | 848    | 518                                                                                                    | 09     | 1         | 72.   | 20.         | 10.4  |          |      |          | 17   | 2.2     | 0.1      | 0.2        | ICMP 236 E                                   |
|     |            | 6        | 5.7        | 370    | 683                                                                                                    | 91     | 1         | 72.   | 20.         | 10.2  |          |      |          | 17   | 2.2     | 0.1      | 0.4        | ICMP 48 E                                    |
|     |            | 7        | 5.7        | 895    | 843                                                                                                    | 15     | 1         | 72.   | 20.         | 10.2  |          |      |          | 17   | 2.2     | 0.1      | 0.4        | ICMP 236 E                                   |
| <   |            |          |            |        |                                                                                                    |        |           |       |             |       |          |      |          |      |         |          |            | >                                            |
| >   | Fram       | ne 1     | : 2        | 205    | byt                                                                                                    | es     | on        | wir   | e (         | 1640  | ) bi     | its) | , 2      | 05   | byt     | es       | cap        | otured (1640 bits) on interf                 |
| >   | Linu       | их с     | ook        | ced    | cap                                                                                                    | otur   | 'e        |       |             |       |          |      |          |      |         |          |            |                                              |
| > : | Inte       | erne     | et F       | rot    | oco                                                                                                    | ol V   | /ers      | sior  | ۱6 <b>,</b> | Src   | : 1      | fe80 | )::6     | 57de | e:ab    | 04c:     | 666        | 55:e9c6, Dst: ff02::fb                       |
| >   | User       | Da       | tag        | gram   | ı Pr                                                                                                    | roto   | oco]      | L, S  | inc         | Port  | : 5      | 5353 | , D      | )st  | Por     | ٠t:      | 535        | 53                                           |
| >   | Mult       | ica      | st         | Don    | nair                                                                                                    | n Na   | me        | Sys   | tem         | ı (qu | iery     | ()   |          |      |         |          |            |                                              |
|     |            |          |            |        |                                                                                                    |        |           |       |             |       |          |      |          |      |         |          |            |                                              |
|     |            |          |            |        |                                                                                                    |        |           |       |             |       |          |      |          |      |         |          |            |                                              |
| <   |            |          |            |        |                                                                                                    |        |           |       |             |       |          |      |          |      |         |          |            |                                              |
| 00  | 00         | 00       | 04         | 00     | 01                                                                                                    | 00     | <u>06</u> | 08    | 00          | 27    | bc       | 2f   | 6e       | 00   | 00      | 86       | dd         | •••••• <mark>•• '•/n</mark> ••••             |
| 00  | 10         | 60       | <b>0</b> 9 | 8a     | 2f                                                                                                    | 00     | 95        | 11    | ff          | fe    | 80       | 00   | 00       | 00   | 00      | 00       | 00         | ···/····                                     |
| 00  | 20         | 67       | de         | ab     | 4c                                                                                                    | 6C     | 65        | e9    | <b>c</b> 6  | ff    | 02       | 00   | 00       | 00   | 00      | 00       | 00         | g··Lle··                                     |
| 00  | 30         | 00       | 00         | 00     | 00                                                                                                    | 00     | 00        | 00    | fb          | 14    | e9       | 14   | e9       | 00   | 95      | 68       | 7c         | •••••h                                       |
| 00  | 40         | 00<br>70 | 00         | 00     | 00                                                                                                    | 00     | 09<br>62  | 00    | 00          | 00    | 00       | 00   | 00<br>61 | Ø5   | 51      | 69       | 70         | ·····_1p                                     |
| 00  | 50         | 70       | /3         | 04     | 51                                                                                                    | 14     | 63        | 70    | 05          | 6C    | 61       | 63   | 61<br>00 | 6C   | 00      | 60<br>60 | 90<br>77   | ps _tcp iocal                                |
| 00  | 00         | 00       | 01         | 04     | 51                                                                                                    | 00     | 74        | 10    | 0           | 12    | 00       | 90   | 00       | 01   | 07      | 51       | //         | w                                            |
| 0   | <b>Z</b> i | icmp_    | _TYP       | E0_f   | ull.pc                                                                                                    | apng   |           |       |             |       |          |      |          | P    | acket   | s: 40    | 1136       | Displayed: 401136 (100.0%)    Profile: Defau |

圖4-21 Type 0完整測試

### 第五章 結論

在現今網路發達的時代中,網路安全的議題是非常重要的,所以才出 現了保障網路安全性的工具,因此像是模糊測試這樣的網路檢測工具開始 慢慢地出現。本研究中主要探討ICMP協定的模糊測試,許多長久發展下的 協定內容都非常的穩定,如:ICMP,即便如此,這些協定仍舊不斷的更新, 舉例來說Type 42與Type 43為今年6月份出的最新協定。本次研究的重點在 於將這些已經被定義在RFC[11]文件上的ICMP協定內容進行測試,以確認 協定中是否存在漏洞。

我們將Type 0到Type 43中可以進行模糊測試的欄位都實際測試過了一 遍,就如前面所敘述的問題,我們不太可能將所有在欄位中需要用到2bytes 以上的測試資料全部跑過,因為這樣做效率會非常的差且無法達到我們所 預期的產生隨機測試資料的成效,但是在對最常見的Type 0與Type 8進行模 糊測試時,我們有將1 byte所有的測試資料進行實測,結果並沒有造成系統 錯誤。藉此證明Type 0與Type 8並沒有漏洞。

本研究讓我們學習到了在ICMP協定上的功能是什麼以及在網路上是 如何運作,在學習ICMP協定的過程中利用了Socket進行了Ping程式碼的撰 寫,並且也理解到了模糊測試的技術與使用方法,最重要的是我們能夠理 解整個研究的過程及方法,在未來我們接觸到類似的東西時可以更快的理 解該如何去使用。

35

# 第六章 參考文獻

[1]DDos: https://myracloud.com/zh-hant/what-is-a-ddos-attack/

[2] Behrouz A.Forouzan (2011)。TCP/IP 通訊協定 (莊承翃、張佑瑋、

蕭衛鴻、蘇致遠,譯)。台北:全華。(原著第四版出版於2010年)

[3]Death of Ping(2016): https://en.wikipedia.org/wiki/Ping\_of\_death

[4] 模糊測試(Fuzz testing): https://en.wikipedia.org/wiki/Fuzzing

[5]OSS-Fuzz(2016): https://github.com/google/oss-fuzz

[6] Peach Fuzz(2004): https://www.cnblogs.com/baoyu7yi/p/7264971.html [7]ICMP協定內容:

http://www.pcnet.idv.tw/pcnet/network/network\_ip\_icmp.htm

[8]Github Ping程式碼(2014):

https://github.com/emamirazavi/python3-ping/blob/master/ping.py

[9]Github Traceroute程式碼(2010): https://gist.github.com/pnc/502451

[10]RFC8335(2018):https://tools.ietf.org/html/rfc8335

[11]RFC792(1981): https://tools.ietf.org/html/rfc792